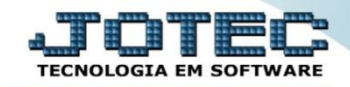

## EMISSÃO DO ARQUIVO DE SOLICITAÇÃO DE NIS/PIS (CEF) FPEMMPINI

Explicação: Geração do arquivo remessa para envio à Caixa Econômica Federal para solicitação do número do NIS/PIS ao novo funcionário. Nesta mesma tela, o arquivo retorno poderá ser lido para atualização dos cadastros dos funcionários.

## > Para realizar esta rotina acesse o módulo: *Folha de pagamento*.

| S Menu Geral - JOTEC - 0000096.00 - 1130 - Mozilla Firefox                                 |                                 |                                   |                                      |                                      |                                                                                                    |
|--------------------------------------------------------------------------------------------|---------------------------------|-----------------------------------|--------------------------------------|--------------------------------------|----------------------------------------------------------------------------------------------------|
| 172.16.1.28/cgi-bin/jotec.exe?ERRO=&ABV=S+U+P+O+R+T+E&C999                                 | 9=JOTEC&C002=&C003=&RAZSOC=SUPO | RTE++JOTEC&USUAR=TECNICO&IP_PORTA | _SE=sistema.jotec.com.br%3A80788/ide | d=suporte&dir=MATRIZ&BANCO_LOCAL=con | t05&JP_LOCAL=172.16.1.28&STATUS_CONEXAO=2                                                                                                    |
| Suporte Eletrônico                                                                         |                                 |                                   |                                      |                                      | ATTENOLOGIA EN SOTWARE                                                                                                    |
| Sistemas<br>Faturamento<br>Serviços                                                        | Faturamento                     | Serviços                          | CRM - SAC                            | Telemarketing                        | A c esso Rápido           Ativo Fixo         Ativo Fixo           Bens         Ativo Fixo                                                                                                    |
| CRM - SAC C<br>Telemarketing O<br>EDI O<br>Mala Direta O                                   | Mala Direta                     | Estoque                           | Compras                              | ELPR                                 | Contabilidade<br>Livro caixa<br>Lançamentos                                                                                                    |
| Estoque O<br>Compras O<br>ELPR O                                                           | Produção                        | Gerenc. de projetos               | Contas a Pagar                       | Contas a Receber                     | Cristiana a contactina a contactina a contac |
| Gerenc. de projetos C<br>Contas a Pagar C<br>Contas a Receber C<br>Bancos C                | Bancos                          | Fluxo de Caixa                    | Centro de Custo                      | Exportador                           | Ordem de fabricação<br>Receber<br>Produtos<br>Faturamento                                                                                                    |
| Fluxo de Caixa     O       Centro de Custo     O       Exportador     O       Gestor     O | Gestor                          | Importador                        | Auditor                              | Filiais                              | Pedido Folha de Pagamento FGTS Impressos Trabalhistas                                                                                                    |
| Importador 2<br>Auditor 3<br>Filiais 2<br>Estatísticas & Gráficos 2                        | Estatísticas &<br>Gráficos      | Fiscal                            | Contabilidade                        | Diário Auxiliar                      | SPED<br>Rotinas de Férias                                                                                                    |
| Fiscal O<br>Contabilidade O<br>Diário Auxiliar O<br>Ativo Fixo O                           | Ativo Fixo                      | Folha de<br>Pagamento             |                                      |                                      | e Administração v                                                                                                    |
| SUPORTE JOTEC                                                                              |                                 | TECNICO                           | 08/10/2015                           | MATRIZ                               | Sair                                                                                                    |

Em seguida acesse: Atualizações > Remessa / retorno NIS/PIS (CEF).

| Menu da Folha de Pagamento - JOTEC - jtfpme01 - 00                                                                                                    | 000071.00 - Moz | zilla Firefox                                                                                                    |                                                                 |                                                                                   |                                                                                                    |                                                                                                    |                                                    |       |
|----------------------------------------------------------------------------------------------------|-----------------|----------------------------------------------------------------------------------------------------|-----------------------------------------------------------------|-----------------------------------------------------------------------------------|----------------------------------------------------------------------------------------------------|----------------------------------------------------------------------------------------------------|----------------------------------------------------|-------|
| Suporte Eletrônico                                                                                                    |                 |                                                                                                    |                                                                 |                                                                                   |                                                                                                    |                                                                                                    |                                                    |       |
| Sistemas                                                                                                    |                 | <u>A</u> rquivos A <u>t</u> ualizações                                                                                                    | <u>C</u> onsultas                                               | R.Mensais                                                                         | R.Anuais                                                                                                    | R.Gerenciais                                                                                                    |                                                    | FOLHA |
| Faturamento         Serviços         CRM - SAC         Telemarketing         Mala Direta         Estoque         Compras         ELPR         Produção         Gerenc. de projetos         Contas a Pagar         Contas a Receber         Barcos |                 | Fechamento Quinzen<br>Gera lançamentos na<br>Ficha Financeira Men<br>Ficha Financeira Anu<br>Encerramento do Exe<br>Cálculo da Folha<br>Cálculo de Adiantame<br>Cálculo de 13º Salári<br>Rotinas de Férias<br>Rotinas de Rescisão<br>Retorna situação folh | al/Mensal<br>ficha mensa<br>sal<br>al<br>ento<br>o<br>a/adiant. | Conv<br>Capi<br>Gera<br>Gal. Gera<br>Alter<br>Excl<br>Gera<br>Atua<br>Apor<br>Rem | versão Even<br>versão de Va<br>cura Apontar<br>l lançamento<br>o arq.de rem<br>ra Percentua<br>usão Movtos<br>ir vale trans<br>ilização func<br>ntamento to<br>essa/retorn | tos Ficha Anual<br>Ilores<br>mento Relógio<br>o apontamento<br>essa bancária<br>I FGTS<br>Auditoria<br>porte<br>X atividades<br>madores<br>D NIS/PIS(CEF) | Gera arquivo MANAD<br>Seguro desempr.magn.<br>SPED | =     |
| Suporte eletrônico Melhorando sua empresa                                                                                                    |                 | U-Fund<br>O-Cáic<br>Q-Fecha q<br>P-1                                                                                                    | cionários<br>ulo folha<br>uinz/mensal<br>Folha                  |                                                                                   | I-Ficha n<br>S-Retorna s<br>N-Cálculo adia<br>E-Féri                                                                                                    | iensal<br>sit. folha<br>antamento<br>as                                                                                                    | L-Rescisão<br>F-Menu Inicial                       | X     |
| SUPORTE JOTEC                                                                                                    |                 |                                                                                                    | TECNICO                                                         | 08/10                                                                             | 0/2015                                                                                                    | MATRIZ                                                                                                    |                                                    |       |

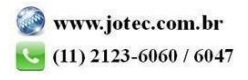

Na tela que será aberta em seguida, selecione o (1) Tipo de arquivo (Remessa ou Retorno), informe o (2) Funcionário (Inicial e Final) e a (3) Data de admissão (Inicial e Final) a ser considerada. Clique em OK para gerar o arquivo.

| ſ | 🕘 Remessa/retorno de arquivo para solicitação de NIS/PIS à CEF - JOTEC - jtfpae21 - 000002.00 - Mozilla Firefox                                                                                                    |
|---|----------------------------------------------------------------------------------------------------|
|   | 😨 122.16.1.28/cgi-bin/jffpae21.exe                                                                                                    |
|   |                                                                                                    |
|   | Image: Tipo de arquivo         Image: Remessa         Image: Remessa <t< th=""></t<> |
|   | 2<br>Cód.do funcionário<br>Inicial<br>Final 99999<br>Data de admissão<br>Inicial<br>Final 08/10/2015<br>3                                                                                                    |

Na opção RETORNO será habilitado o campo "Selecionar arquivo" para que o arquivo de retorno da CEF seja importado para o sistema.

| 🕘 Remessa/retorno de arquivo para solicitação de NIS/PIS à CEF - JOTEC - jtípae21 - 0000002.00 - Mozilla Firefox                                    |   |
|----------------------------------------------------------------------------------------------------|---|
| IT2161.28/cgi-bin/jtfpe21.exe                                                                                                    |   |
| 🖬 🖾 🕺                                                                                                    | ŕ |
| Tipo de arquivo         Remessa       Não gera sequência         Retorno       Arquivo         Selecionar arquivo       Nenhum arquivo selecionado. | E |
| Cód.do funcionário     Data de admissão       Inicial     Inicial       Final     99999         Final     08/10/2015                                |   |

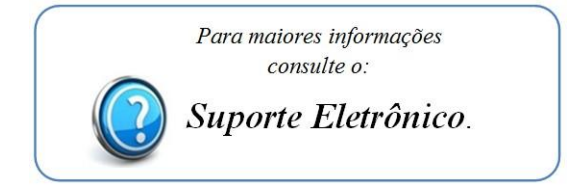

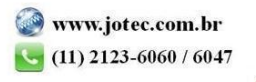